## [Google Classroom Q&A]

| 質問                | 回答                                                       |
|-------------------|----------------------------------------------------------|
| 「クラスコードが不         | 学校で配布したアカウントでログインできていない場合が考えられます。                        |
| <b>明です。</b> 」と表示さ | 〈Android 端末の場合〉                                          |
| れる。               | ① アプリを起動する。                                              |
| 「アクセス権があり         | ② Google Classroom を「 <b>使用する</b> 」を選択し、次に進む。            |
| ません。」と表示さ         | ③ 左上の「≡」を選択して、自分のメールアドレスをタップ。下に表示される「 <b>別のア</b>         |
| れる。               | <b>カウントを追加</b> 」をタップ。                                    |
| 「アカウントの切          | ④ ログイン画面でアカウントとパスワードを入力。                                 |
| り替えは無効です。         |                                                          |
| 制限により、このア         | 〈iPhone, iPad 等の場合〉                                      |
| カウントにログイ          | ① アプリを起動する。                                              |
| ンできません。」と         | ② Google Classroom を「 <b>使用する</b> 」を選択し、次に進む。            |
| 表示される。            | ③ 「 <b>アカウントの選択</b> 」と表示されたら、「 <b>別のアカウントを追加</b> 」を選択する。 |
|                   | ④ ログイン画面でアカウントとパスワードを入力。「アカウントを作成」には触らない。                |
| ログイン後、「 <b>学</b>  | ① ログイン後、画面右上のプロフィールアイコンをタップ。                             |
| 校・学年・学級」い         | ② 切り替えたいアカウントに、お子様のアカウントが表示される場合はそちらをタッ                  |
| ずれかが表示され          | プ。                                                       |
| ない。               | ③ 切り替えたいアカウントが表示されない場合は、「別のアカウントを追加」をタップ                 |
|                   | し、ログイン画面でアカウントとパスワードを入力。                                 |
| アプリがダウンロ          | iPhone であれば、iOS11 以前の端末ではアプリをダウンロードできません。その他のス           |
| ードできない。           | マホであれば OS が 5.0(Lollipop)以前の端末ではアプリをダウンロードできません。         |
|                   | 空き容量の問題であれば、使っていないアプリや不要な画像・動画を削除するなどを行っ                 |
|                   | ていただくことができれば、インストールできる可能性はあります。                          |
|                   | Web 版を利用することはできますので、                                     |
|                   | https://classroom.google.com/からアクセスしてください。               |
| ログインができな          | みんなの学習クラブ ID とパスワードを学校にお問い合わせください。 アカウントの最後              |
| <i>ر ب</i> °      | には「@itami.ed.jp」を、パスワードの最後には「##」をつけてログインしてください。          |
|                   | Android 端末の方は、上記の〈Android 端末の場合〉の手順で再度ログインをよろしくお         |
|                   | 願いします。                                                   |
| 「デバイスポリシ          | スマートフォンのロックを有効にしていただく必要があります。可能であれば、スマート                 |
| ー違反に関するお          | フォンの画面ロック用パスワードもしくはパスコードを設定してください。                       |
| 知らせ」と表示さ          |                                                          |
| れる。               |                                                          |